## **Revenue Court Case Monitoring System (RCCMS)**

- 1. The URL to access of RCCMS is http://bhulekh.ori.nic.in/rccms
- In RCCMS, Court-wise Cases can be entered and relevant Case Documents can be uploaded.
- Each higher court has the provision to enter their own cases and also can see the case details and the relevant case documents uploaded by the lower court against the cases came either for appeal or revision.
- 4. On receiving an Appeal case or a Revision case, Higher courts can view the case details and the relevant case documents directly from the LRMS in case of online LRMS tahasils. Thus LRMS tahasils need not enter the LRMS case details separately. But they need to enter the cases which are not being handled in LRMS. Currently pending the integration of LRMS and RCCMS, higher courts need to intimate regarding the received cases to the lower court for Case details entry and upload of Case documents. Then the higher courts can view the case details and the case documents.
- 5. Viewing of Case status will be OTP based and OTP will be sent to the mobile no registered against the case. First the mobile no is validated and then on entering the OTP, the status of the case is shown.

## Home Page of RCCMS

After typing the above mentioned URL in the browser, the following home page of RCCMS will come. For citizens, provision to view the Cause list and the Case status is provided in the home page.

| REVENUE C                          | COUR<br>Press F11 to exit full scree | <sup>, TO</sup> RING SYSTEM ( | RCCMS) |
|------------------------------------|--------------------------------------|-------------------------------|--------|
| District:<br>Userld :<br>Password: | Login<br>Select                      | CAUSE LIST<br>CASE STATUS     |        |

## **Cause List View by Citizen**

On clicking "Cause List", the following screen will appear.

|                        | <b>REVENUI</b><br>Government Of | COURT CA<br>Odisha   | SE MONIT        | ORING SY | YSTEM (RCC | CMS) |
|------------------------|---------------------------------|----------------------|-----------------|----------|------------|------|
| Cause                  | e List                          |                      |                 |          |            |      |
|                        |                                 |                      |                 |          | _          |      |
|                        | Court Type:                     | Select               | Court Name :    |          | *          |      |
|                        | Case Type:                      | Select               | Case Year :     | 2018     | *          |      |
|                        |                                 |                      | View Cause List |          |            |      |
|                        |                                 |                      |                 |          |            |      |
| Designed & Developed b | y National Informatics Centre   | Bhubaneswar, Odisha. |                 |          |            |      |

Select Case Type, Court name and Click on "View Cause List" to view the Cause list for that court having **Hearing dates on / after the Current date**.

| R<br>G  | EVE<br>vernm  | NUE C             | OUR'<br>Isha | Г С.       | ASE N                 | IONI               | IORI           | NG S            | YST             | EM (  |
|---------|---------------|-------------------|--------------|------------|-----------------------|--------------------|----------------|-----------------|-----------------|-------|
| Cause L | ist           |                   |              |            |                       |                    |                |                 |                 |       |
|         | Court Ty      | rpe: Tat          | nasildar     |            | •                     | Court Name :       | Tahasil        | dar,Khurda      |                 | T     |
|         | Case Ty       | pe:S              | elect        |            | •                     | Case Year :        | 2018           |                 |                 | Ŧ     |
|         |               |                   |              |            | View Cat              | use List           |                |                 |                 |       |
|         | Court<br>Type | Court Name        | Case Type    | Case<br>No | Case Status           | Case Inst.<br>Date | Action<br>Date | Hearing<br>Date | Hearing<br>Time | Place |
|         | Tahasildar    | Tahasildar,Khurda | Mutation     | 502        | Tahasildar<br>Hearing | 06/03/2018         | 13/03/2018     | 13/03/2018      | 11:30 AM        | bbsr  |
|         | Tahasildar    | Tahasildar,Khurda | OLR-8(A)     | 501        | Tahasildar<br>Hearing | 01/03/2018         | 15/03/2018     | 15/03/2018      | 12:30 PM        | bbsr  |
|         | Tahasildar    | Tahasildar,Khurda | Bebandobasta | 500        | Tahasildar<br>Hearing | 01/03/2018         | 13/03/2018     | 14/03/2018      | 1:20 PM         | bbsr  |

In addition, if case type is selected, Cause list for that Case Type is only displayed.

| F c     | <b>EVE</b><br>overnm | NUE (             | COUF<br>isha | RT (       | CASE                  | MONI               | TOR            | ING S           | SYST            | EM    | (RCCMS) |
|---------|----------------------|-------------------|--------------|------------|-----------------------|--------------------|----------------|-----------------|-----------------|-------|---------|
| Cause I | _ist                 |                   |              |            |                       |                    |                |                 |                 |       |         |
|         | Court Ty             | уре: Та           | hasildar     |            | v                     | Court Name :       | Tahas          | sildar, Khurda  | 1               | T     |         |
|         | Case Ty              | vpe: M            | utation      |            | T                     | Case Year :        | 2018           |                 |                 | ۳     |         |
|         |                      |                   |              |            | View C                | ause List          |                |                 |                 |       |         |
|         | Court<br>Type        | Court Name        | Case<br>Type | Case<br>No | Case Status           | Case Inst.<br>Date | Action<br>Date | Hearing<br>Date | Hearing<br>Time | Place |         |
|         | Tahasildar           | Tahasildar,Khurda | Mutation     | 502        | Tahasildar<br>Hearing | 06/03/2018         | 13/03/2018     | 13/03/2018      | 11:30 AM        | bbsr  |         |
|         |                      |                   |              |            |                       |                    |                |                 |                 |       |         |

Department Users can login from the Home page by selecting the District, entering their login Id and Password.

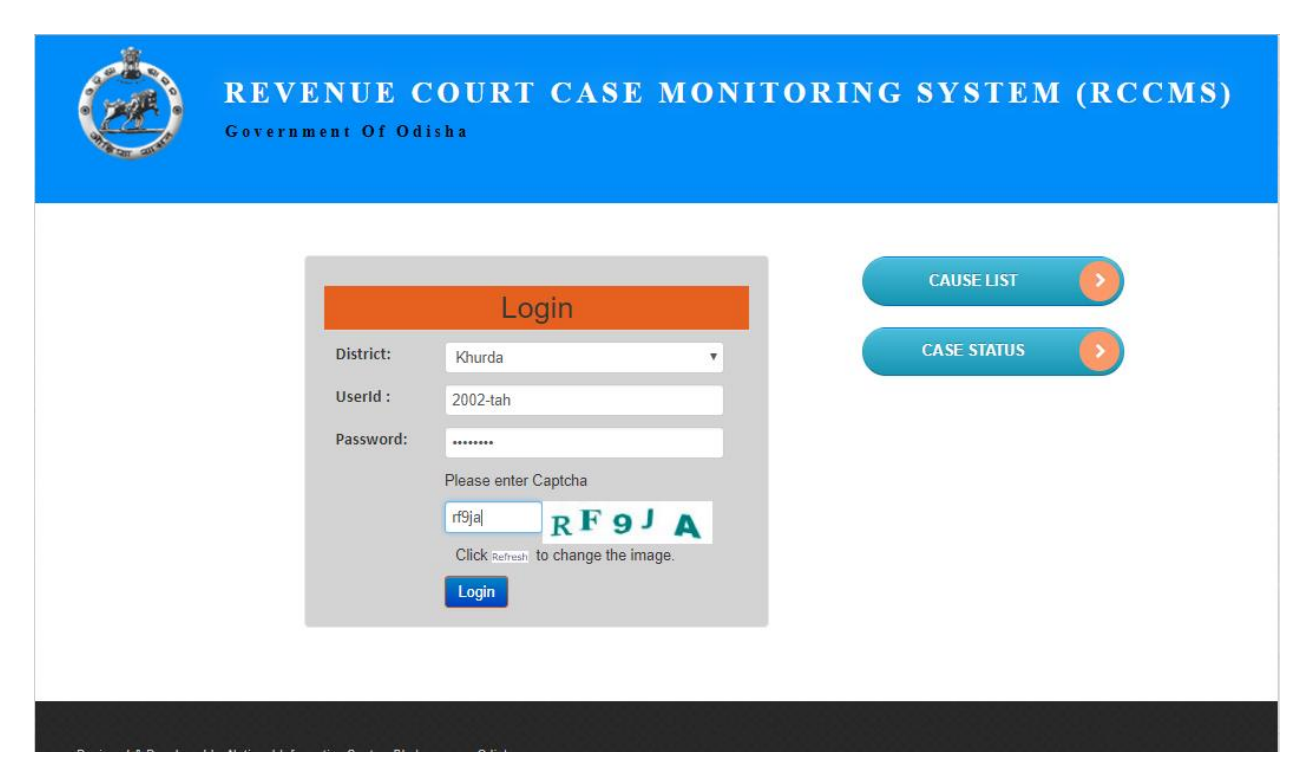

In this case, Tahasildar Bhubaneswar has logged in and the following page will be displayed after log in.

|                      | District: Khurda | Tahasil: E | Bhubaneswar | Name: 200 | 2-tah I  | Designation: Tal | nasilda | r Cha           | nge Password | Logo |
|----------------------|------------------|------------|-------------|-----------|----------|------------------|---------|-----------------|--------------|------|
| New Court Case Entry | New Cour         | t Case I   | Entry       |           |          |                  |         |                 |              |      |
| Add New Action       |                  |            |             |           |          |                  |         |                 |              |      |
| Court Case Edit      | Case Details     | 2          |             |           |          |                  |         |                 |              |      |
| Upload Documents     | Court Type:      | Tahasilda  | ar          |           | ٣        | Court Name :     |         | Tahasildar,BBSR |              | Ŧ    |
| Case Document View   | Case Type:       | Select-    |             |           | ٣        | Case Number :    |         |                 |              |      |
| Causelist Generation | Case Year :      | 2018       |             |           | Y        | Case Institution | Date :  | DD/MM/YYYY      |              |      |
| Case Action Status   | Petitioner Nam   | e          | Mobile No   |           | Responda | ant Name         | Mobile  | No              |              |      |
| Reports              | Name             |            | Mobile No   |           | Name     |                  | Mob     | ile No          | Add More     |      |
|                      |                  |            |             |           |          |                  |         |                 |              |      |
|                      |                  |            |             |           |          |                  |         |                 |              |      |
|                      |                  |            |             |           |          |                  |         |                 |              |      |
|                      | Land School      | ulo        |             |           |          |                  |         |                 |              |      |

| Action<br>Case Action: | Select | ۲ | Action Date: | DD/MM/YYYY | Remark: |  |
|------------------------|--------|---|--------------|------------|---------|--|
|                        |        |   | Save         | Cancel     |         |  |

In this page, after getting appeal intimation from the higher court (Ex- Sub Collector) the offline Tahasils can enter the Case details and upload the Case documents for the cases gone for appeal in the higher court.

| New Court Case Entry | New Court Case         | Entry                     |                         |                              |
|----------------------|------------------------|---------------------------|-------------------------|------------------------------|
| Add New Action       |                        |                           |                         |                              |
| Court Case Edit      | Case Details           |                           |                         |                              |
| Upload Documents     | Court Type: Tahasi     | dar                       | Court Name :            | Tahasildar,BBSR •            |
| Case Document View   | Case Type: Mutatio     | n                         | ▼ Case Number :         | 766                          |
| Causelist Generation | Case Year : 2018       |                           | Case Institution Date : | 10/01/2018                   |
| Case Action Status   | Petitioner Name        | Mobile No                 | Respondant Name Mobi    | le No                        |
| Reports              | Dipak                  | 9437094370                | Bibek 980               | Add More                     |
|                      |                        |                           |                         |                              |
|                      |                        |                           |                         |                              |
|                      |                        |                           |                         |                              |
|                      | Land Schedule          |                           |                         |                              |
|                      | Select District: Khurd | la 🔹 Select Kha           | tiyan: 102 v            | if khatiyan is not available |
|                      | Select Tahasil: Bhub   | aneswar 🔻 Select Plo      | t: 3/415 <b>v</b>       |                              |
|                      | Select Village: ຊັສເ   | ାନଣା 🔻 Transactio         | n Area : 0.0540         | Acre                         |
|                      |                        |                           |                         |                              |
|                      |                        |                           |                         |                              |
|                      |                        |                           |                         |                              |
|                      | Action                 |                           |                         |                              |
|                      | Case Action: Taha      | sildar Confir 🔻 Action Da | ate: 31/01/2018         | Remark: Case Confirmed       |
|                      |                        |                           |                         |                              |
|                      |                        |                           |                         |                              |
|                      |                        |                           |                         |                              |
|                      |                        |                           |                         |                              |

After Saving the Case details, Tahasildar can now upload the case documents by clicking the "Upload Document" from left menu and the following page will be displayed.

|                      | District: Khurda | Tahasil: Bhubaneswar                    | Name: 2002-tah  | Designation: Tahasildar         | Change Password | Logout |
|----------------------|------------------|-----------------------------------------|-----------------|---------------------------------|-----------------|--------|
| New Court Case Entry | Upload Do        | ocuments                                |                 |                                 |                 |        |
| Add New Action       | ·                |                                         |                 |                                 |                 | _      |
| Court Case Edit      | Court Type:      | Tahasildar •                            | Court Name :    | Tahasildar,BBSR                 | T               |        |
| Upload Documents     | Case Type:       | Select v                                |                 |                                 |                 |        |
| Case Document View   | Case Year :      | 2018 •                                  |                 |                                 |                 |        |
| Causelist Generation | Case No:         | T                                       | if case no is n | ot available                    |                 |        |
| Case Action Status   |                  |                                         |                 |                                 |                 |        |
| Reports              |                  | <ul> <li>Final Order Content</li> </ul> |                 | <ul> <li>Order Sheet</li> </ul> |                 |        |
| •                    | _                |                                         |                 | O Older Sheet                   |                 |        |

In the below Screen, after entering the Case Details, the Document type can be chosen. Then the document can be selected and "**Upload**" button is clicked to upload the file.

|                      | District: Khurda | Tahasil: Bhubanesw | var Name: 2002-tah  | Designation: Tahasildar         | Change Password | Log |
|----------------------|------------------|--------------------|---------------------|---------------------------------|-----------------|-----|
| New Court Case Entry | Upload D         | ocuments           |                     |                                 |                 |     |
| Add New Action       |                  |                    |                     |                                 |                 |     |
| Court Case Edit      | Court Type:      | Tahasildar         | • Court Name :      | Tahasildar,BBSR                 | v               |     |
| Upload Documents     | Case Type:       | Mutation           | Y                   |                                 |                 |     |
| Case Document View   | Case Year :      | 2018               | <b>v</b>            |                                 |                 |     |
| Causelist Generation | Case No:         | 766                | • if case no is n   | ot available                    |                 |     |
| Case Action Status   |                  |                    |                     |                                 |                 |     |
| Reports              |                  | • Final Order Cont | ent                 | <ul> <li>Order Sheet</li> </ul> |                 |     |
|                      |                  | ol Order Sheet     |                     |                                 |                 |     |
|                      | FI               | hal Order Sheet Ch | oose file OrderShee | Upload                          |                 |     |

Finally on clicking "**Save Documents**", the uploaded documents are saved against the concerned case no.

|                      | District: Khurda | Tahasik Disbaneses  | m Name: 2002 to     | n Designation: Tahasildar | Charge Passes | ed Log |
|----------------------|------------------|---------------------|---------------------|---------------------------|---------------|--------|
| New Court Case Entry | Upload D         | ocuments            |                     |                           |               |        |
| Add New Action       |                  |                     |                     |                           |               |        |
| Court Case Edit      | Court Type:      | Tahasidar           | Court Name :        | TahasHac,885R             |               |        |
| Upload Documents     | Case Type:       | Mutation            |                     |                           |               |        |
| Case Document View   | Case: Texar 1    | 2018                |                     |                           |               |        |
| Causelist Generation | Case No.         | 766                 | I case no is        | not available             |               |        |
| Case Action Status   |                  |                     |                     |                           |               |        |
| Reports              |                  | n Final Onder Conte | ed.                 | Onder Wheet               |               |        |
|                      | D                | al-Order Sheet Ch   | ose file No file ch | osen Upload               | 1             |        |
|                      |                  | File Name           |                     |                           |               |        |
|                      |                  | OrderSheet.pdf      |                     | Remove                    |               |        |
|                      |                  |                     |                     |                           |               |        |

Suppose a appeal made at Sub Collector Court against the decision of Tahasildar of the above. Here the Sub Collector logs in using the below screen.

|           | Login                | CAUSE LIST |
|-----------|----------------------|------------|
| District: | Khurda •             |            |
| UserId :  | 20-subcoll1          |            |
| Password: |                      |            |
|           | Please enter Captcha |            |
|           |                      |            |
|           | Login                |            |
|           |                      |            |

After logging in he will get the following Page. The following screen can be used to Register cases at Sub Collector court.

|                      | District:       | Khurda Ta      | hasil: Nam | ne: 20-subcoll1 | Designation    | SubCollecto    | r              | Change Password | Log |
|----------------------|-----------------|----------------|------------|-----------------|----------------|----------------|----------------|-----------------|-----|
| New Court Case Entry | New Cou         | rt Case I      | Entry      |                 |                |                |                |                 |     |
| Add New Action       |                 |                |            |                 |                |                |                |                 |     |
| Court Case Edit      | Case Detail     | <u>s</u>       |            |                 |                |                |                |                 |     |
| Upload Documents     | Court Type:     | Sub-Colk       | ector      | •               | Court Na       | ime :          | Sub-Collecto   | r,BBSR          | ۲   |
| Case Document View   | Case Type:      | Select         |            | •               | Case Nu        | mber :         |                |                 |     |
| Causelist Generation | Case Year :     | 2018           |            | •               | Case Inst      | itution Date : | DD/MM/YYYY     | (               |     |
| Case Action Status   | Petitioner Nar  | ne             | Mobile No  | R               | espondant Name | Mobil          | e No           |                 |     |
| Reports              | Name            |                | Mobile No  |                 | Name           | Mot            | bile No        | Add More        |     |
|                      | Land Sched      | lule<br>Khurda | ,          | Select Khatiya  | n:             | •              | if khativan is | not available   |     |
|                      | Select Tahasil: | Select         |            | Select Plot:    |                | •              |                |                 |     |
|                      | Select Village: |                | •          | Transaction Ar  | ea :           |                | -Unit-         | •               |     |
|                      | Action          |                |            |                 |                |                |                |                 |     |
|                      |                 |                |            | Action Date:    | DD/MM/Y        | YY I           | Remark:        |                 |     |

When Sub Collector selects the Case type as "Appeal ', then to get the details of the referred case panel will appear as below;

| New Court Case Entry | New Cour                                                             | t Case Entr                                             | У           |                                                 |                  |                                                   |                     |                                      |         |   |  |
|----------------------|----------------------------------------------------------------------|---------------------------------------------------------|-------------|-------------------------------------------------|------------------|---------------------------------------------------|---------------------|--------------------------------------|---------|---|--|
| Add New Action       |                                                                      |                                                         |             |                                                 |                  |                                                   |                     |                                      |         |   |  |
| Court Case Edit      | Case Details                                                         | i i                                                     |             |                                                 |                  |                                                   |                     |                                      |         |   |  |
| Upload Documents     | Court Type:                                                          | Sub-Collector                                           |             | • Cour                                          |                  | Court Name :                                      | Sub-Collector, BBSR |                                      |         |   |  |
| Case Document View   | Case Type:                                                           | Appeal Case                                             |             |                                                 |                  | Case Number :                                     |                     |                                      |         |   |  |
| Causelist Generation | Case Year :                                                          | 2018                                                    |             |                                                 | Case Institution |                                                   | DD/MM/YYYY          |                                      |         |   |  |
| case Action Status   | Petitioner Nam                                                       | e Mob                                                   | Responda    |                                                 | ondant Name N    |                                                   | e No                |                                      |         |   |  |
| lenorts.             | Name                                                                 | Case Details<br>Tahasiidar<br>Mutation<br>2018          |             |                                                 | Name             |                                                   |                     | Mobile No Add More                   |         |   |  |
|                      | Referred Ca<br>Court Type:<br>Case Type:<br>Case Year :              |                                                         |             |                                                 |                  | Court Name :<br>Case Number :<br>Case Institution | Date :              | Tahasildar,BBSR<br>766<br>10/01/2018 |         | • |  |
|                      | Case Document<br>Final Ordersheet                                    | 5                                                       |             |                                                 |                  |                                                   | Downlo              | ad                                   |         |   |  |
|                      | Land Sched<br>Select District:<br>Select Tohasil:<br>Select Village: | <mark>Jle</mark><br>Khurda<br>Bhubaneswa<br>ଅଁକା ପାଡ଼ଶା | •<br>•<br>• | Select Khatiyı<br>Select Plot:<br>Transaction A | in:<br>rea :     | 100<br>104/355<br>0.0540                          | v<br>v              | if khatiyan is not av<br>Acre •      | ailable |   |  |
|                      | Action<br>Case Action:                                               | Select                                                  | •           | Action Date:                                    |                  | DD/MM/YYYY                                        |                     | Remark:                              |         |   |  |
|                      |                                                                      |                                                         |             |                                                 | Save             | Cancel                                            |                     |                                      |         |   |  |

Now the sub Collector can see the entire appeal case details along with the attached case documents .

| New Court Case Entry | New Cou            | rt Case Ei         | ntry        |               |              |                 |                         |           |                     |      |  |
|----------------------|--------------------|--------------------|-------------|---------------|--------------|-----------------|-------------------------|-----------|---------------------|------|--|
| Add New Action       |                    |                    |             |               |              |                 |                         |           |                     |      |  |
| Court Case Edit      | <u>Case Detail</u> | <u>5</u>           |             |               |              |                 |                         |           |                     |      |  |
| Upload Documents     | Court Type:        | Sub-Collect        | ,           | 7             | Court Name : |                 | Sub-Collector, BBSR     |           |                     |      |  |
| Case Document ∖iew   | Case Type:         | Appeal Cas         | Appeal Case |               |              | Case Number :   |                         | 744       |                     |      |  |
| Causelist Generation | Case Year :        | 2018               |             | ,             | 7            | Case Institutio | Case Institution Date : |           | 15/02/2018          |      |  |
| Case Action Status   | Petitioner Nar     | ne I               | Mobile No   |               | Responds     | ant Name        | Mobile                  | e No      |                     |      |  |
| Reports              | Dipak              |                    | 943709437   | 70            | bibek        |                 | 9861                    | 098610    | Add                 | More |  |
|                      |                    |                    |             |               |              |                 |                         |           |                     |      |  |
|                      |                    |                    |             |               |              |                 |                         |           |                     |      |  |
|                      |                    |                    |             |               |              |                 |                         |           |                     |      |  |
|                      | Referred Ca        | <u>ise Details</u> |             |               |              |                 |                         |           |                     |      |  |
|                      | Court Type:        | Tahasildar         |             | 7             | Court Name : |                 | Tahasildar,BBSR         |           | *                   |      |  |
|                      | Case Type:         | e: Mutation        |             |               | 7            | Case Number :   |                         | 766       |                     | *    |  |
|                      | Case Year :        | 2018               |             |               | ·            | Case Institutio | n Date :                | 10/01/20  | 18                  |      |  |
|                      | Case Documen       | te                 |             |               |              |                 |                         |           |                     |      |  |
|                      | Final Ordershee    |                    |             |               |              |                 | Downloa                 | d         |                     |      |  |
|                      |                    |                    |             |               |              |                 |                         |           |                     |      |  |
|                      |                    |                    |             |               |              |                 |                         |           |                     |      |  |
|                      | Land Sched         | ule                |             |               |              |                 |                         |           |                     |      |  |
|                      | Select District:   | Khurda             | Ŧ           | Select Khatiy | an:          | 100             | Ŧ                       | if khatiy | an is not available |      |  |
|                      | Select Tahasil:    | Bhubanes           | war 🔻       | Select Plot:  |              | 104/355         | v                       |           |                     |      |  |
|                      | Select Village:    | ଅଁଳା ପାତଶା         | Ŧ           | Transaction A | irea : O     | .0540           |                         | Acre      | T                   |      |  |
|                      |                    |                    |             |               |              |                 |                         |           |                     |      |  |
|                      |                    |                    |             |               |              |                 |                         |           |                     |      |  |
|                      | Action             |                    |             |               |              |                 |                         |           |                     |      |  |
|                      | Case Action:       | Admission          | Ŧ           | Action Date:  | 1            | 4/03/2018       |                         | Remark:   | admission           |      |  |
|                      |                    |                    |             |               |              |                 |                         |           |                     |      |  |
|                      |                    |                    |             |               |              |                 |                         |           |                     |      |  |
|                      |                    |                    |             |               |              |                 |                         |           |                     |      |  |

After this, the Sub Collector can register the case, take any action and finally save the case details. He can also upload the case documents for reference of both lower court and by the higher court for revision using the "Upload Documents" option.

|                      | District: H | vnurða lahásil:  | Name: 20-     | subcoll'i  | Designation: SubCollector |   | Change Password | Log |
|----------------------|-------------|------------------|---------------|------------|---------------------------|---|-----------------|-----|
| New Court Case Entry | Upload Do   | ocuments         |               |            |                           |   |                 |     |
| Add New Action       |             |                  |               |            |                           |   |                 |     |
| Court Case Edit      | Court Type: | Sub-Collector    | • Court       | Name :     | Sub-Collector,BBSR        | ٣ |                 |     |
| Upload Documents     | Case Type:  | Appeal Case      | Y             |            |                           |   |                 |     |
| Case Document View   | Case Year : | 2018             | Y             |            |                           |   |                 |     |
| Causelist Generation | Case No:    | 744              | ▼ if c        | ase no is  | not available             |   |                 |     |
| Case Action Status   |             |                  |               |            |                           |   |                 |     |
| Reports              |             | O Final Order Co | ontent        |            | Order Sheet               |   |                 |     |
|                      | Ore         | der Sheet Choo   | ose File Orde | ersheet1.p | udf Upload                |   |                 |     |
|                      |             |                  |               |            |                           |   |                 |     |

|                      | District: K | hurda <b>Tahasil:</b> | Name: 20-subcoll1      | Designation: SubCollector | Change Password Logo |
|----------------------|-------------|-----------------------|------------------------|---------------------------|----------------------|
| New Court Case Entry | Upload Do   | cuments               |                        |                           |                      |
| Add New Action       |             |                       |                        |                           |                      |
| Court Case Edit      | Court Type: | Sub-Collector         | Court Name :           | Sub-Collector, BBSR       | ¥                    |
| Upload Documents     | Case Type:  | Appeal Case           | T                      |                           |                      |
| Case Document View   | Case Year : | 2018                  | T                      |                           |                      |
| Causelist Generation | Case No:    | 744                   | if case no is          | not available             |                      |
| Case Action Status   |             |                       |                        |                           |                      |
| Reports              |             | O Final Order Co      | ontent                 | Order Sheet               |                      |
|                      | Ord         | or Shoot              | The New York           |                           |                      |
|                      | UI4         |                       | ose File No file chose | Upload                    |                      |
|                      |             | File Name             |                        |                           |                      |
|                      |             | Ordersheet            | 1.pdf                  | Remove                    |                      |
|                      |             |                       |                        |                           |                      |
|                      |             |                       |                        |                           |                      |
|                      |             |                       | Save Do                | cuments Cancel            |                      |

In the below screen, after ADM logs in can also view the case details of the Case of Sub Collector in case of Revision .

| New Court Case Entry | New Court        | Case E     | Entry     |              |      |                                  |                  |            |                  |                |   |   |  |
|----------------------|------------------|------------|-----------|--------------|------|----------------------------------|------------------|------------|------------------|----------------|---|---|--|
| Add New Action       |                  |            |           |              |      |                                  |                  |            |                  |                |   | - |  |
| Court Case Edit      | Case Details     |            |           |              |      |                                  |                  |            |                  |                |   |   |  |
| Upload Documents     | Court Type:      | ADM        |           |              |      |                                  | Court Name :     |            | ADM,BBSR         |                |   | , |  |
| Case Document View   | Case Type:       | Revision   | Case      |              | ۳    |                                  | Case Number :    |            |                  |                |   |   |  |
| Causelist Generation | Case Year :      | 2018       |           |              | ۳    |                                  | Case Institution | Date :     | DD/MM/YYYY       | (              |   |   |  |
| Case Action Status   | Petitioner Name  |            | Mobile No |              | Resp | oondant                          | Name             | Mobile     | No               |                |   |   |  |
| Reports              | Name             |            | Mobile No |              | Na   | me                               |                  | Mobi       | bile No Add More |                |   |   |  |
|                      |                  |            |           |              |      |                                  |                  |            |                  |                |   |   |  |
|                      |                  |            |           |              |      |                                  |                  |            |                  |                |   |   |  |
|                      | Deferred Cas     | o Dotaila  |           |              |      |                                  |                  |            |                  |                |   |   |  |
|                      | Court Type:      | Sub Colle  | ator      |              | Ŧ    |                                  | Court Name :     |            | Sub Collecto     | RBCD           |   |   |  |
|                      | Case Type:       | Sub-Colle  |           | -<br>-       |      | Case Number :                    | ase Number :     |            | 744              |                |   |   |  |
|                      | Case Year        | Appear C   | 10        |              |      | <ul> <li>Case Institu</li> </ul> |                  | Date :     | 15/02/2019       |                |   |   |  |
|                      |                  |            |           |              |      |                                  |                  | 15/02/2010 |                  |                |   |   |  |
|                      | Case Documents   |            |           |              |      |                                  |                  |            |                  |                |   | - |  |
|                      | Ordersheet       |            |           |              |      |                                  |                  | Download   | 2                |                |   |   |  |
|                      |                  |            |           |              |      |                                  |                  |            |                  |                |   |   |  |
|                      |                  |            |           |              |      |                                  |                  |            |                  |                |   |   |  |
|                      | Land Schedu      | le         |           |              |      |                                  |                  |            |                  |                |   |   |  |
|                      | Select District: | Khurda     | ٣         | Select Khati | yan: | 10                               | 0                | *          | if khatiyan is   | s not availabl | e |   |  |
|                      | Select Tahasil:  | Bhuban     | eswar 🔻   | Select Plot: |      | 10                               | 4/355            | •          |                  |                |   |   |  |
|                      | Select Village:  | ଅଁଳା ପାତ୍ୟ | al 🔻      | Transaction  | Area | : 0.0                            | 540              |            | Acre             | r              |   |   |  |
|                      |                  |            |           |              |      |                                  |                  |            |                  |                |   |   |  |
|                      | A                |            |           |              |      |                                  |                  |            |                  |                |   |   |  |
|                      | Action           | Calast     |           | Action Date  |      |                                  | A.B.450007       |            | Pemark:          |                |   |   |  |
|                      | Case Action.     | -Select    | - *       | Action Date  | -    |                                  | /MIM/YYYYY       |            | Kendik.          |                |   | / |  |
|                      |                  |            |           |              |      |                                  |                  |            |                  |                |   |   |  |
|                      |                  |            |           |              |      |                                  |                  |            |                  |                |   |   |  |
|                      |                  |            |           |              | Sav  | /e                               | Cancel           |            |                  |                |   |   |  |

Similarly, ADM can register, upload the documents for Revision cases using below screens.

(I)

| New Court Case Entry | New Cour            | t Case E   | Entry                         |                                 |                  |                  |                         |           |              |          |    |  |
|----------------------|---------------------|------------|-------------------------------|---------------------------------|------------------|------------------|-------------------------|-----------|--------------|----------|----|--|
| Add New Action       |                     |            |                               |                                 |                  |                  |                         |           |              |          |    |  |
| Court Case Edit      | <u>Case Details</u> |            |                               |                                 |                  |                  |                         |           |              |          |    |  |
| Upload Documents     | Court Type:         | ADM 🔻      |                               |                                 |                  | Court Name :     |                         | ADM,BE    | ISR          |          | ٣  |  |
| Case Document View   | Case Type:          | Revision   | Case                          |                                 | Ŧ                | Case Number :    |                         | 755       |              |          |    |  |
| Causelist Generation | Case Year :         | 2018       |                               |                                 | ٣                | Case Institution | Case Institution Date : |           | 01/03/2018   |          |    |  |
| Case Action Status   | Petitioner Nam      | 8          | Mobile No                     |                                 | Respond          | lant Name        | ant Name Mobile         |           | le No        |          |    |  |
| Reports              | Dipak               |            | 9437094370                    |                                 | bibek            |                  | 9861098610              |           |              | Add More |    |  |
|                      |                     |            |                               |                                 |                  |                  |                         |           |              |          |    |  |
|                      |                     |            |                               |                                 |                  |                  |                         |           |              |          |    |  |
|                      | Referred Ca         | en Notaile |                               |                                 |                  |                  |                         |           |              |          |    |  |
|                      | Court Type:         | Sub-Colle  | ib-Collector V<br>peal Case V |                                 |                  | Court Name :     | Sub-Colle               |           | lector,BBSF  | Ŧ        |    |  |
|                      | Case Type:          | Appeal Ca  |                               |                                 |                  | Case Number :    |                         | 744       |              |          | Ŧ  |  |
|                      | Case Year :         | 2018       |                               |                                 | ▼ Case Instituti |                  |                         | 15/02/20  | 18           |          |    |  |
|                      | Case Document       |            |                               |                                 |                  |                  |                         |           |              |          |    |  |
|                      | Ordersheet          |            |                               |                                 |                  |                  | Downloa                 | Iđ        |              |          |    |  |
|                      |                     |            |                               |                                 |                  | 1                |                         |           |              |          |    |  |
|                      |                     |            |                               |                                 |                  |                  |                         |           |              |          |    |  |
|                      | Land Sched          | ule        |                               |                                 |                  |                  |                         |           |              |          |    |  |
|                      | Select District:    | Khurda     |                               | Select Kha                      | tiyan:           | 100              | Ŧ                       | if khatiy | an is not av | vailable |    |  |
|                      | Select Tahasil:     | Bhubane    | eswar                         | Select Plo                      | :                | 104/355          | Ŧ                       |           |              |          |    |  |
|                      | Select Village:     | ଅଁଳା ପାଟଣ  | 11 ·                          | Transactio                      | n Area :         | 0.0540           |                         | Acre      | T            |          |    |  |
|                      |                     |            |                               |                                 |                  |                  |                         |           |              |          |    |  |
|                      |                     |            |                               |                                 |                  |                  |                         |           |              |          |    |  |
|                      | <u>Action</u>       |            |                               |                                 |                  |                  |                         |           |              |          |    |  |
|                      | Case Action:        | Admissio   | on '                          | <ul> <li>Action Date</li> </ul> | e:               | 15/03/2018       |                         | Remark:   | ADM adm      | nission  |    |  |
|                      |                     |            |                               |                                 |                  |                  |                         |           |              |          | // |  |
|                      |                     |            |                               |                                 |                  |                  |                         |           |              |          |    |  |
|                      |                     |            |                               |                                 | Save             | Cancel           |                         |           |              |          |    |  |

## REVENUE COURT CASE MONITORING SYSTEM (RCCMS)

Government Of Odisha

District: Khurda Tahasil: Name: Additional District Magistrate Designation: ADM

Change Password Logout

| New Court Case Entry | Upload [    | Upload Documents |               |                   |               |        |    |  |  |  |  |
|----------------------|-------------|------------------|---------------|-------------------|---------------|--------|----|--|--|--|--|
| Add New Action       | _           |                  |               |                   |               |        |    |  |  |  |  |
| Court Case Edit      | Court Type: | ADM              | ٣             | Court Name :      | ADM,BBSR      |        | Ψ. |  |  |  |  |
| Upload Documents     | Case Type:  | Revision         | n Case 🔻      |                   |               |        |    |  |  |  |  |
| Case Document View   | Case Year : | 2018             | ٣             |                   |               |        |    |  |  |  |  |
| Causelist Generation | Case No:    | 755              | ٣             | if case no is     | not available |        |    |  |  |  |  |
| Case Action Status   |             |                  |               |                   |               |        |    |  |  |  |  |
| Reports              |             | O Final          | Order Content | :                 | · Order       | Sheet  |    |  |  |  |  |
|                      | 1           | Order Sheet      | Choose F      | ile No file chose | n             | Upload |    |  |  |  |  |
|                      |             | File             | Name          |                   |               |        |    |  |  |  |  |
|                      |             |                  |               |                   |               |        |    |  |  |  |  |
|                      |             |                  |               |                   |               |        |    |  |  |  |  |
|                      |             |                  |               |                   |               |        |    |  |  |  |  |
|                      |             |                  |               | Save Do           | cuments G     | incel  |    |  |  |  |  |

When any higher court like Sub Collector court / ADM court etc choose action as "Disposed", then the following screen appears to enter the details under each heading and Click "Save" to save the case details. Then the supporting documents can be uploaded Clicking on the "Upload Documents" item from the left Menu.

| Case Action Details                             |  |
|-------------------------------------------------|--|
| Case Action: Disposed   Action Date: DD/MM/YYYY |  |
| (I) Substance of Appeal/Revision                |  |
|                                                 |  |
|                                                 |  |
| (II) Findings Of Lower Court                    |  |
|                                                 |  |
| (III) Arguments Submitted by The Appellant      |  |
|                                                 |  |
|                                                 |  |
| (Iv) Findings Of Field Enquiry Report (if any)  |  |
|                                                 |  |
|                                                 |  |
| (V) Provisions Of Law                           |  |
|                                                 |  |
|                                                 |  |
| (VI)Final Order/Judgement                       |  |
|                                                 |  |
|                                                 |  |
|                                                 |  |
|                                                 |  |

Save Cancel